# Como abrir chamado, útil para várias plataformas

## Passo 01:

Acesse o endereço eletrônico

# https://atendimento.educacao.sp.gov.br

#### Passo 02:

Escolha seu perfil de professor

| Î | saopaulo.sp.gov.br                                                                                                   |                                                              |
|---|----------------------------------------------------------------------------------------------------|--------------------------------------------------------------|
|   | ATENDIMENTO<br>SEDUC                                                                                                 | OBTER SUPORTE Suporte e Informações - ENTRAR                 |
|   | DEntrar Resgatar convite                                                                                             |                                                              |
|   | Bem-vindo ao Po                                                                                                    | rtal de Atendimento - SED                                    |
|   | Se<br>Aluno ou Professor(a)                                                                                          | Hecione o tipo de perfil Escolha seu Perfi "Professor"       |
| , | Servidor Estadual, Professor ou Aluno:                                                                               | Tutorial                                                     |
|   | Insira o seu e-mail @aluno.educacao.sp.gov.br ou<br>@professor.educacao.sp.gov.br<br>E-mail do Aluno ou Professor(a) | Tutorial de como criar o e-mail institucional<br>Clique Aqui |
|   |                                                                                                    |                                                              |
|   | Ouvidoria                                                                                                    | Transparência SIC                                            |

## Passo 03:

Faça o login com seu e-mail institucional e senha Seduc

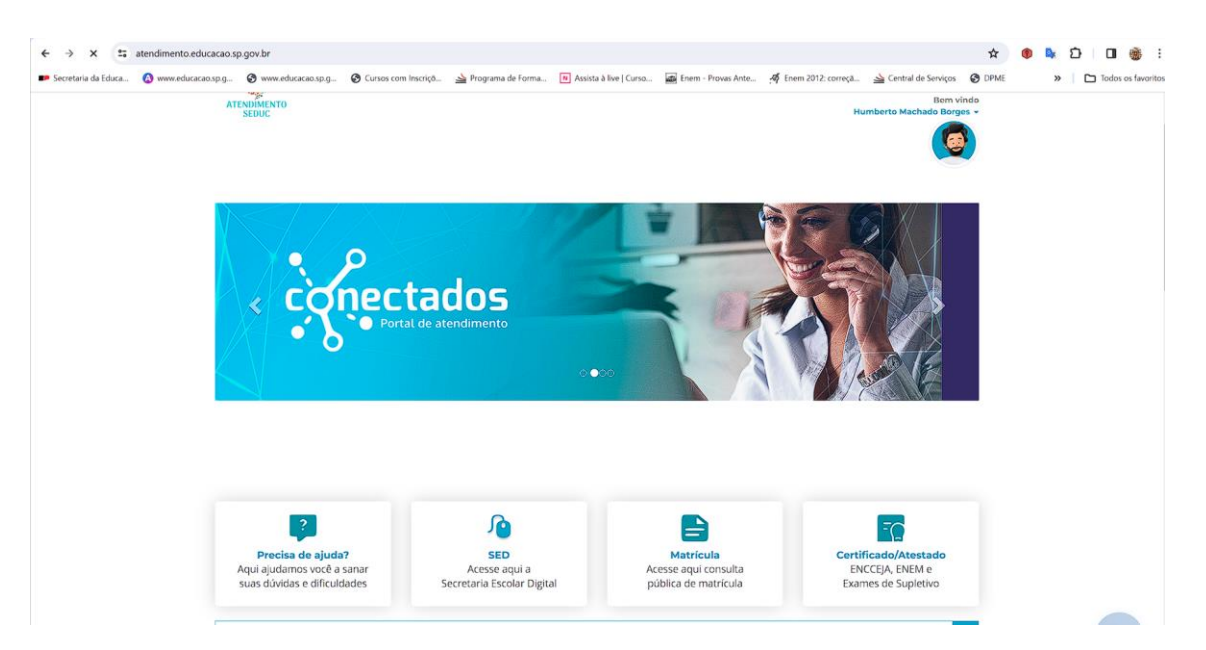

## Passo 04:

Clique em registro de ocorrência

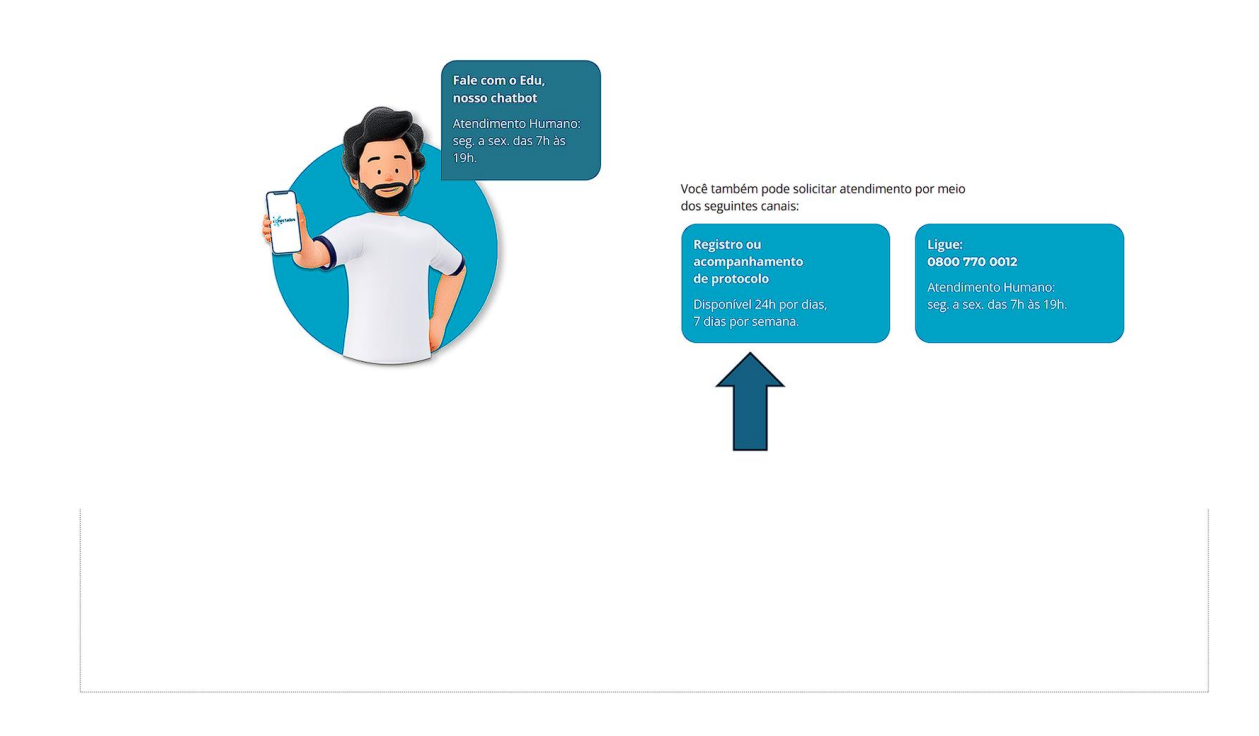

### Passo 05:

Dê dois clique até chegar em plataformas educacionais e em Plataforma s Educacionais

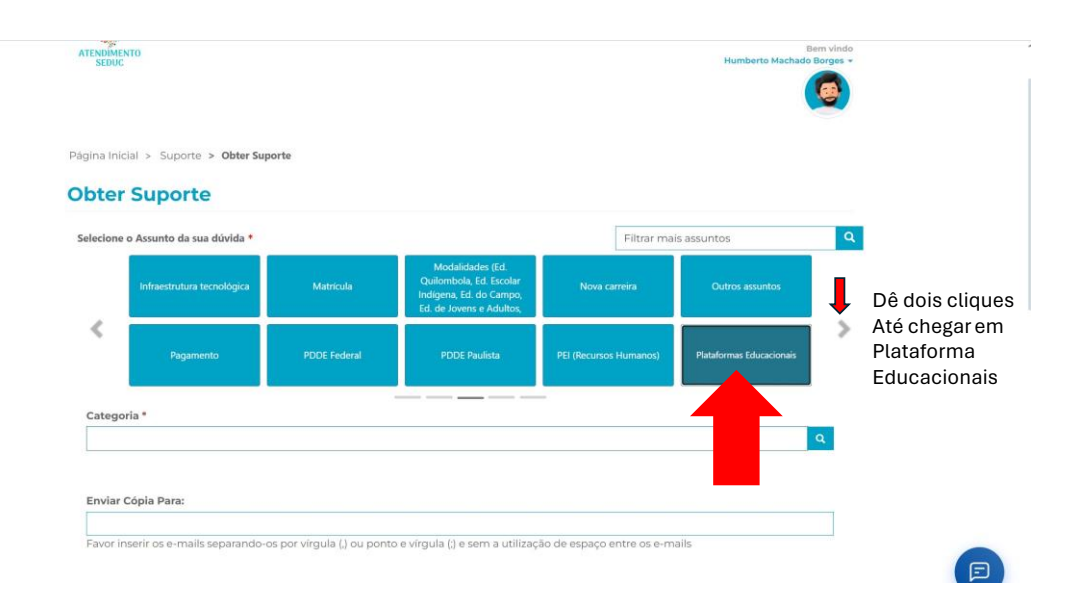

#### Passo 06:

### Abrir novo chamado

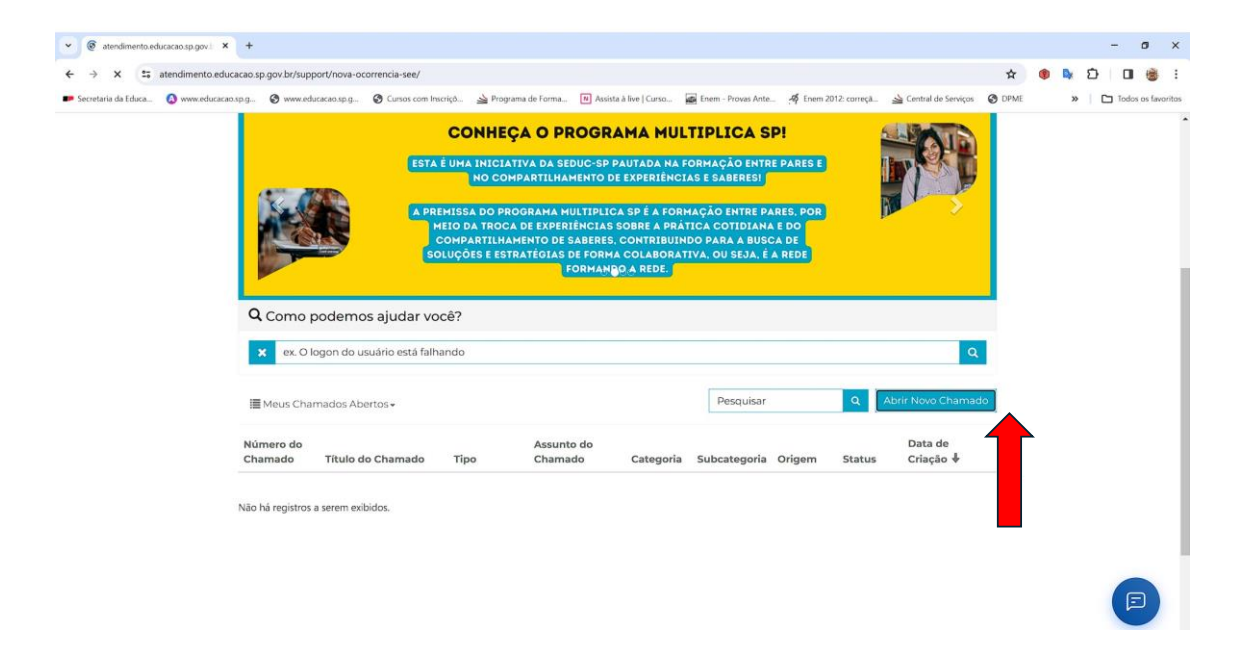

Passo 07:

\*Clique dentro da Lupa , vai abrir uma caixa de diálogo

\* Escolha uma Plataforma

| Obter St                   | uporte                                                        |                                   |                       |
|----------------------------|---------------------------------------------------------------|-----------------------------------|-----------------------|
| Selecione o As             | Pesquisar registros                                           | Pesquisar registros               | Q                     |
| In                         | Escolha um registro e clique em Selecionar para continuar     | Pesquisar Q os                    |                       |
| <                          | Alura (programação) Matemática (Khan Academy)                 | Descrição                         | >                     |
| Stepora*                   | Masific Presara SP (MM: Salivar) Redicção Pauliosta Tarefa SP |                                   | Clique dentro da Lupa |
| Ender Cópi<br>Favor inseri |                                                               | Selecionar Cancelar Remover valor |                       |
| Descrição *                |                                                               |                                   | _                     |
|                            |                                                               |                                   |                       |
|                            |                                                               |                                   | P                     |

## Passo 08:

| Prepara SP (Me Salva!)                                                                                                   | * 0 |
|----------------------------------------------------------------------------------------------------|-----|
| viar Cópia Para:                                                                                                    |     |
| ieu e-mail, e-mail da escola,                                                                                            |     |
| vor inserir os e-mails separando-os por vírgula (,) ou ponto e vírgula (;) e sem a utilização de espaço entre os e-mails |     |
|                                                                                                    |     |
|                                                                                                    |     |
| iscrição *                                                                                                    |     |
| QUI PROFESSOR VOCÊ VAI POR O CIE DE ESCOLA, NOME DA ESCOLA , SALA, NOME DO ALUNO COM RA                                  |     |
|                                                                                                    |     |
|                                                                                                    |     |
|                                                                                                    |     |
|                                                                                                    |     |
|                                                                                                    |     |
|                                                                                                    |     |
|                                                                                                    |     |
|                                                                                                    |     |
|                                                                                                    |     |
|                                                                                                    |     |
|                                                                                                    |     |
|                                                                                                    |     |
|                                                                                                    |     |

Passo 09:

Anexe os prints, imagens do problema

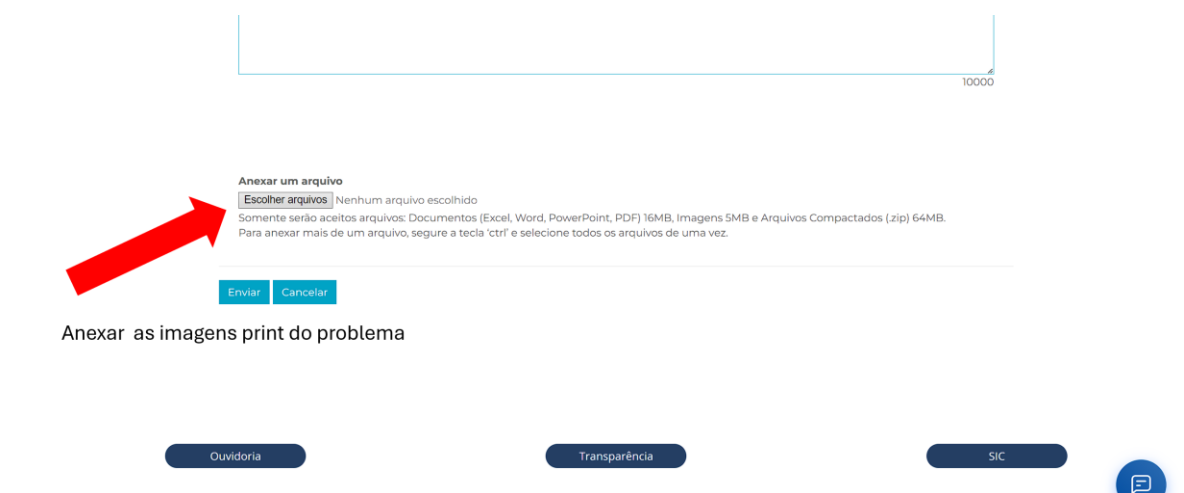